## So bezahlen Sie per APP im Taxi

Nach der erfolgreichen Payment-Registrierung können Sie mit Ihrer hinterlegten Bankomat- bzw. Kreditkarte **jede 40 100-Taxifahrt** bargeldlos bezahlen. Also nicht nur Ihre Fahrten, die Sie über die App bestellen sondern alle 40 100-Taxifahrten (telefonisch bestellt, eingestiegen am Standplatz, Taxi angehalten).

**Wichtig:** die Bezahlung per App wird immer vom Lenker gestartet! Spätestens bei Fahrtende geben Sie dem Taxilenker bekannt, dass Sie mit der TAXI-App bezahlen.

Es gibt zwei Bezahlvorgänge, und zwar:

- 1.) wenn Sie Ihre Fahrt mit der TAXI-App bestellen
- 2.) wenn Sie Ihre Fahrt telefonisch bestellen/ am Standplatz einsteigen/ das Taxi aufhalten
  - 1.) Haben Sie **Ihre Fahrt mit der TAXI-App bestellt**, wird der Fahrpreis automatisch auf Ihrem Smartphone angezeigt → Mit "Jetzt bezahlen" den Zahlungsvorgang abschließen.

Um per App zu bezahlen, tippen Sie auf "Fahrt bezahlen". Hier ist die Option "Betrag aufrunden" aktiviert. Daher werden € 14,00 angezeigt (€ 13,60 + € 0,40 Trinkgeld).

- 2.) Mit der App können Sie aber auch jede 40100-Taxifahrt bezahlen, wenn Sie Ihr 40100-Taxi entweder
  - telefonisch bestellen
  - am Standplatz einsteigen
  - am Straßenrand aufhalten

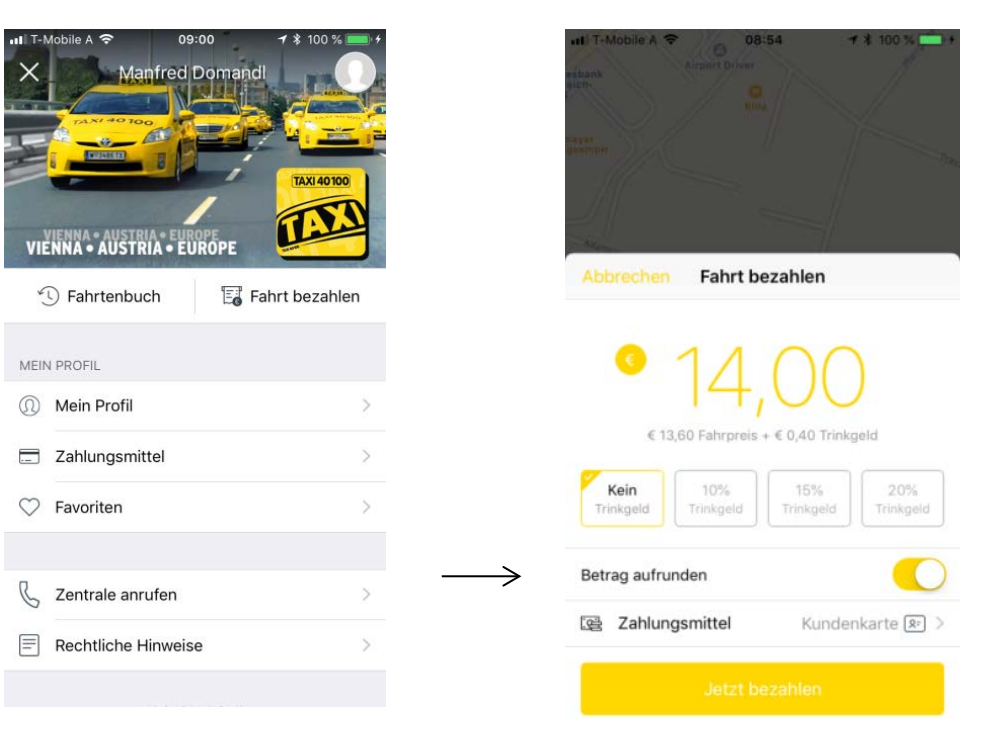

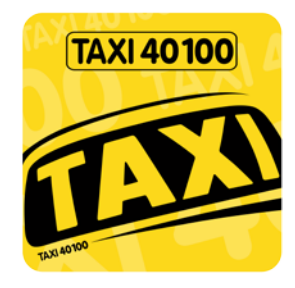

Wichtiger Unterschied beim App-Bezahlen in diesen Fällen:

um den Bezahlvorgang abzuschließen, müssen Sie auf Ihrem Handy einen Autorisierungscode eintippen. Diesen 4stelligen Autorisierungscode teilt Ihnen der Lenker mit (der Code wird am Bedienterminal angezeigt).

 $\geq$ 

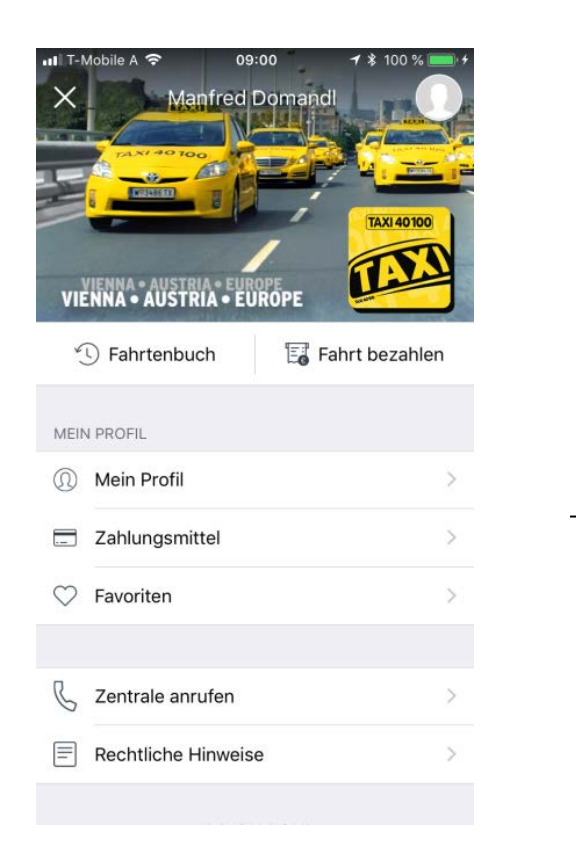

III T-Mobile A + Arpert pix0001
7 \$ 100%

Image: Approximation of the second second

Um per App zu bezahlen, tippen Sie auf "Fahrt bezahlen".

Diese Maske öffnet sich nur dann, wenn Sie Ihre Taxifahrt nicht per App bestellt haben! Hier tippen Sie den 4stelligen Autorisierungscode ein.

0

 $\bigotimes$ 

Wir wünschen eine gute Fahrt!

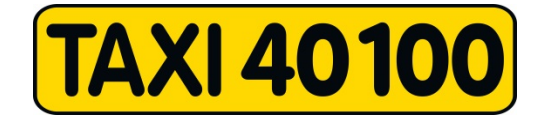